# How to Send a Digitally Signed and Encrypted Email

This guide provides step-by-step instructions on how to send a digitally signed and encrypted email. By following these steps, you can ensure the security and authenticity of your email communication. This is essential for protecting sensitive information and maintaining privacy.

## Send a Digitally Signed email

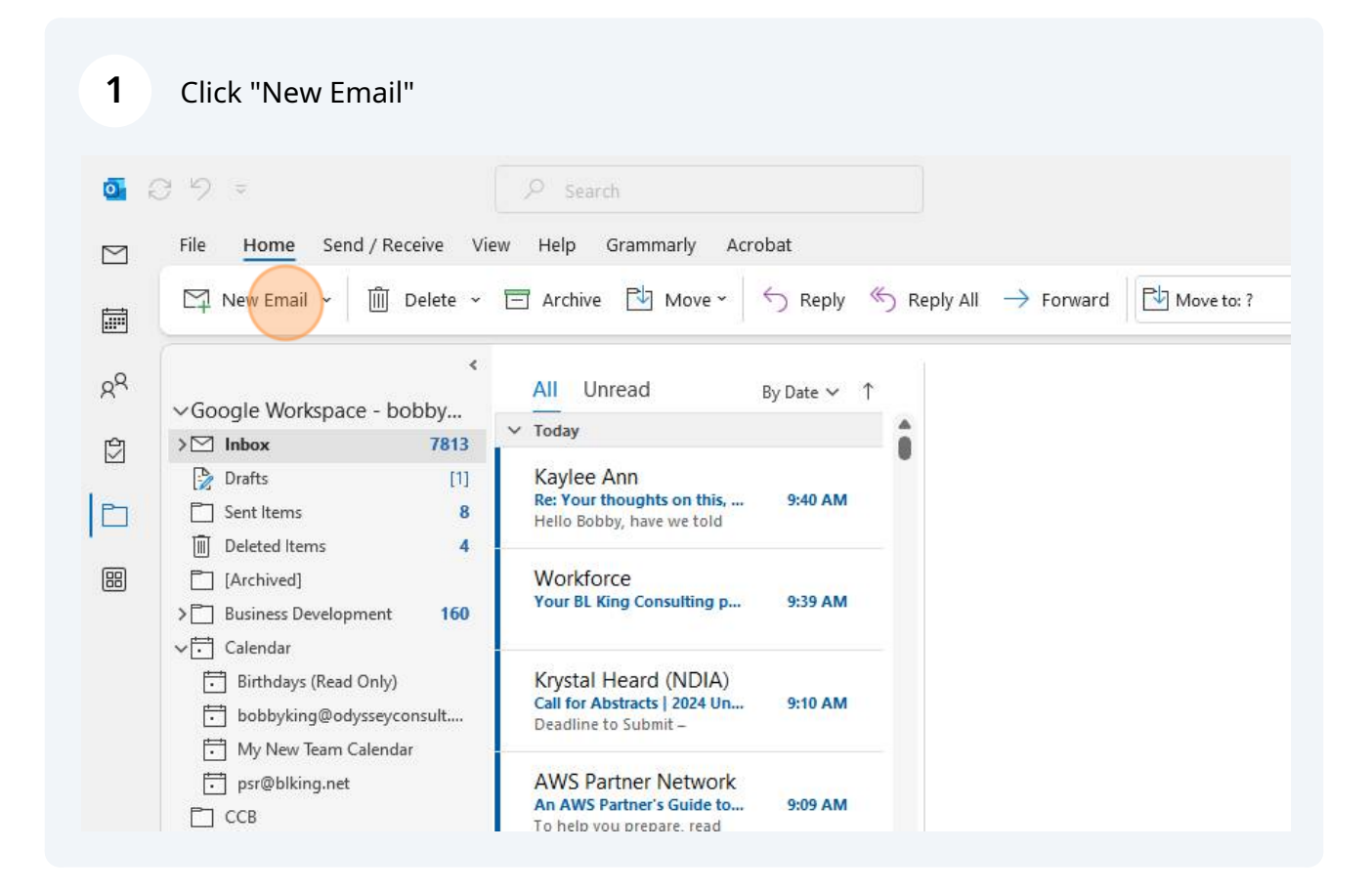

### 2 Click "E-mail Message"

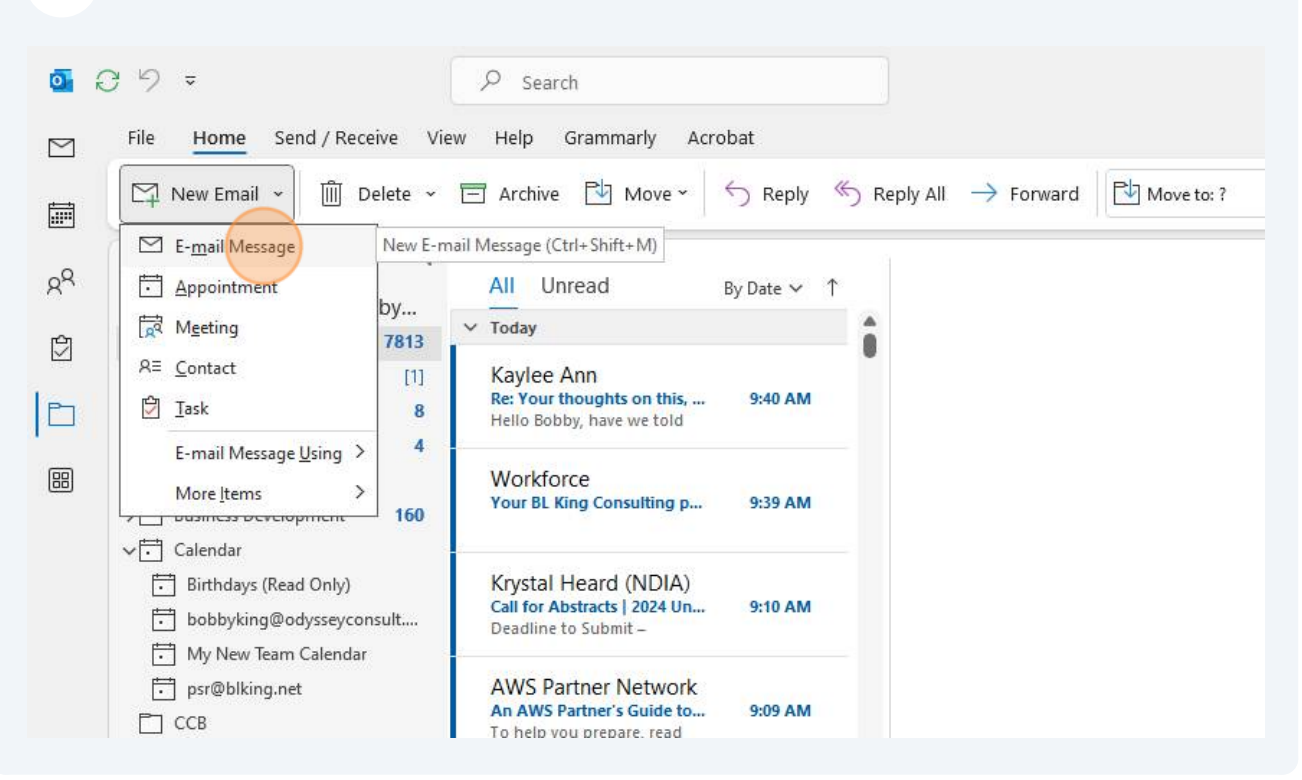

## 3 Click "To"

| fi • <i>«</i> |         | $\bullet  \mathbf{B}  I  \underline{\mathbf{U}}  \underline{\mathscr{A}}  \bullet  \underline{\mathbf{A}}  \bullet  \underline{\mathbf{i}} \equiv  \bullet  \underline{\mathbf{i}} \equiv  \mathbf{i} \equiv  \mathbf{i} \equiv  \bullet  \underline{\mathbf{i}} \equiv  \mathbf{i} \equiv  \mathbf{i} \equiv  $ |  |
|---------------|---------|----------------------------------------------------------------------------------------------------|--|
|               | From 🗸  | Google Workspace                                                                                                    |  |
| Send          | То      | 1                                                                                                    |  |
|               | Cc      |                                                                                                    |  |
|               | Subject |                                                                                                    |  |
|               |         |                                                                                                    |  |

### Enter the recipients address in the TO: field

4

| in Heme Fred (Be                                  | An Your Utile Commonly Applied                                                                                                    |              |
|---------------------------------------------------|----------------------------------------------------------------------------------------------------|--------------|
| Google Workspace -                                | enver view Peg Grammany Actions                                                                                                    | nt file link |
| Notes     Softed set                              | Frem     Geogle Workspace.       To     cuimbob@livel       Cc     Subject                                                                                                    | Grammarly    |
| Sync Issues  Tasks Watcher Alerts  Search Folders | Dispirements and a second second seco | 🕢 Checking   |

**5** Enter a subject and a message in the body of the email

|                         | File Messa       | ige inserτ | Options Format lext Review Heip Grammariy Acrobat |
|-------------------------|------------------|------------|---------------------------------------------------|
| ✓Google Workspace -     | Ph               |            |                                                   |
| > 🖸 Inbox               | [[] • 🎭          |            |                                                   |
| 🖗 Drafts                |                  |            |                                                   |
| Sent Items              |                  | Francis    |                                                   |
| 🔟 Deleted Items         | $\triangleright$ | From V     | Google Workspace                                  |
| [Archived]              | Send             | То         | cuzimbob@live.com;                                |
| > 📋 Business Developmer |                  |            |                                                   |
| √⊡ Calendar             |                  | Cc         |                                                   |
| 🛅 Birthdays (Read Onl   |                  |            |                                                   |
| 📅 bobbyking@odysse      |                  | Subject    |                                                   |
| 🗂 My New Team Caler     |                  |            |                                                   |
| 🗂 psr@blking.net        |                  |            |                                                   |
| 🗂 ССВ                   |                  |            |                                                   |
| CMMC Evidence           |                  |            |                                                   |
| Confluence              |                  |            |                                                   |
| A≡ Contacts             |                  |            |                                                   |
| 📋 Help Desk             |                  |            |                                                   |
| 📋 Indeed                |                  |            |                                                   |
| 🗂 JIRA                  |                  |            |                                                   |
|                         |                  |            |                                                   |

| 6              | Click "Options"                                                                              |                                                                                                    |                          |                                                                                                    |
|----------------|----------------------------------------------------------------------------------------------|----------------------------------------------------------------------------------------------------|--------------------------|----------------------------------------------------------------------------------------------------|
| 0              | 37 -                                                                                         |                                                                                                    | ₽ Search                 |                                                                                                    |
| $\square$      | File Home Send / R                                                                           | eceive View                                                                                                    | Help Grai                | mmarly Acrobat                                                                                                    |
|                | New Email 🗸 🕅                                                                                | Image: Second second secon | ↓ ↑ IJ                   | ≂ Digitally Signed Email - Message (HTML)                                                                                                    |
| R <sup>Q</sup> | ✓Google Workspace - >☑ Inbox                                                                 | File Mess                                                                                                    | age Insert<br>Calibri (B | Options       Format Text       Review       Help       Grammarly       Acrobat         lody) $\checkmark$ 11 $\checkmark$ <b>B</b> I $\checkmark$ $\checkmark$ $\blacktriangle$ $\checkmark$ $\vdots$ $\checkmark$ $\vdots$ $\vdots$ $\vdots$ $\vdots$ $\vdots$ $\vdots$ $\vdots$ $\vdots$ </th |
|                | Drafts                                                                                       |                                                                                                    | From 🗸                   | Google Workspace                                                                                                    |
| 88             | <ul> <li>[Archived]</li> <li>Business Development</li> </ul>                                 | Send                                                                                                    | То                       | <u>cuzimbob@live.com;</u>                                                                                                    |
|                | √⊡ Calendar                                                                                  |                                                                                                    | Cc                       | ]                                                                                                    |
|                | <ul> <li>Birthdays (Read Onl</li> <li>bobbyking@odysse</li> <li>My New Team Caler</li> </ul> |                                                                                                    | Subject                  | Digitally Signed Email                                                                                                    |
|                | CCB                                                                                          | Test                                                                                                    |                          |                                                                                                    |

7 Click "Sign" and ensure that there is a gray box around the sign option.

| Acrobat                                                                              |                                    |
|--------------------------------------------------------------------------------------|------------------------------------|
| igitally Signed Email - Message (HTML)<br>ns Format Text Review Help Grammarly Acrob |                                    |
| ] Fonts 👻 💽 Effects 🗸 🖄 Page Color 🗸 🛆 Encry                                         | pt • Sign Use Voting Buttons • 🕞 … |
| e Workspace                                                                          |                                    |
| bob@live.com;                                                                        |                                    |
| lly Signed Email                                                                     |                                    |
|                                                                                      |                                    |
|                                                                                      |                                    |

Alert! Make sure there is a gray box around the sign option.

8 Click "Send"

|                | New Email 👻 🗐                                                                                | o Igitally Signed Email - Message (HTML)                                     |
|----------------|----------------------------------------------------------------------------------------------|------------------------------------------------------------------------------|
| 2 <sup>Q</sup> | → Google Workspace -  →  → Inbox  B Drafts                                                   | File Message Insert <u>Options</u> Format Text Review Help Grammarly Acrobat |
|                | Sent Items                                                                                   | From V Google Workspace                                                      |
| 60             | <ul> <li>☐ [Arcnived]</li> <li>&gt; ☐ Business Developmer</li> <li>↓ ☐ Calendar</li> </ul>   | Cc Cc Cc Cc Cc Cc Cc Cc Cc Cc Cc Cc Cc C                                     |
|                | <ul> <li>Birthdays (Read Onl</li> <li>bobbyking@odysse</li> <li>My New Team Cales</li> </ul> | Subject Digitally Signed Email                                               |
|                | fing received     fing received     fing received     fing received     fing received        | Test                                                                         |

**9** On this step you will be presented with a prompt to allow MS Outlook access to your Cryptographic Key. The exact dialog box will differ based on your certificate type, for instance if you use a CAC or a USB Token you will be presented with a request for your PIN.

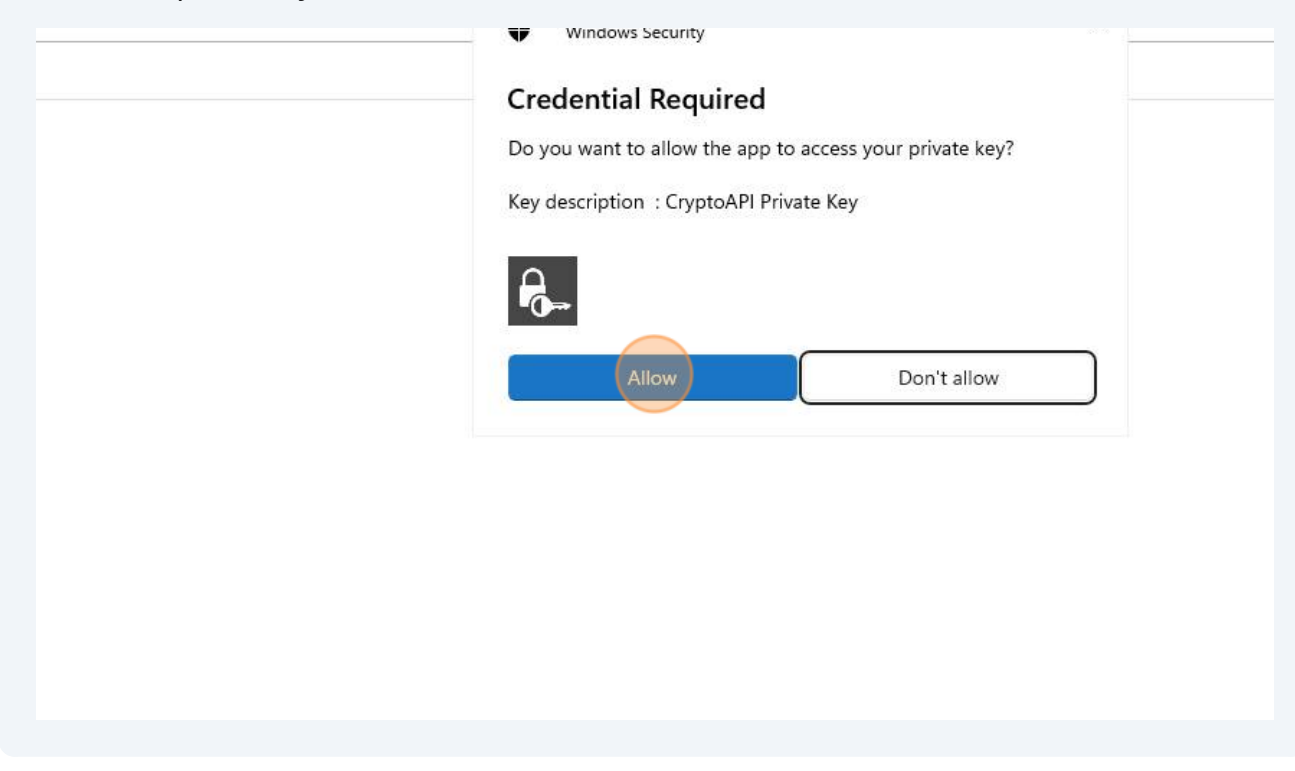

# Save the Senders Digital Encryption Certificate

## Find the email that has the digital signature attached to it

| 9月  |                                |                                                                 |
|-----|--------------------------------|-----------------------------------------------------------------|
| ]   | New Email 👻 🔟 Delete 👻         | □ Archive ▷ Move ~ ∽ Reply ≪ Reply All → Forward ▷ Move to:     |
| ٤.  | <<br>√Google Workspace - bobby | All Unread By Date ∽ ↑                                          |
| 9   | > Inbox 7813                   | TransUnion                                                      |
| -10 | Drafts [1]                     | A personal loan may come Tue 1:02 PM                            |
| 2   | Sent Items 8                   |                                                                 |
|     | Deleted Items 4                | Jamie Lufkin                                                    |
| 汨   | [Archived]                     | Test signature Tue 1:02 PM (III)                                |
|     | > Business Development 160     |                                                                 |
|     | > 🔂 Calendar                   | Alessandro Agnello (                                            |
|     | 🗂 ССВ                          | [BL King Consulting] Re: R Tue 1:02 PM<br>Internal note Thanks! |
|     | CMMC Evidence                  |                                                                 |
|     | Confluence 31                  | Timothyvockrodt (O                                              |
|     | R≡ Contacts                    | [BL King Consulting] Re: R Tue 12:57 PM<br>This ticket (#1384   |
|     | Help Desk 1382                 |                                                                 |
|     | 🛅 Indeed                       | Bobby King (Odyssey                                             |
|     | 🗂 JIRA 43                      | [BL King Consulting] Call Tue 12:47 PM                          |

### Click the down arrow

| rammarly Acrobat                                         |                                                                                                    |
|----------------------------------------------------------|----------------------------------------------------------------------------------------------------|
| Move - S Reply                                           | Reply All $\rightarrow$ Forward $2$ Move to:? $\rightarrow$ To Manager $2$ Team Email $\sim$ $2$ Unread/ Read                  |
| ead By Date ∽ ↑<br>ON<br>Ioan may come Tue 1:02 PM       | Test Signature     Jamie Lufkin <jamielufkin@odysseyconsult.com>     To bobby.king@blking.net</jamielufkin@odysseyconsult.com> |
| íkin Û<br>ure Tue 1:02 PM                                | smime.p7s                                                                                                    |
| ro Agnello (<br>nsulting] Re: R Tue 1:02 PM<br>e Thanks! | lest                                                                                                    |
| ockrodt (O<br>nsulting] Re: R Tue 12:57 PM<br>#1384      |                                                                                                    |
| ng (Odyssey<br>posulting) Call Tue 12:47 PM              |                                                                                                    |

#### 12 Click "Save As" AII Unread By Date ∽ ↑ **Test Signature** . TransUnion Jamie Lufkin <jamielufkin@odysseyconsult.com> 0 A personal loan may come... Tue 1:02 PM To bobby.king@blking.net smime.p7s 0 V Jamie Lufkin 🔗 7 KB Tue 1:02 PM Test Signature Test <end> Preview Test 🔁 Open Alessandro Agnello (... [BL King Consulting] Re: R... Tue 1:02 PM Internal note Thanks! Duick Print Save As Timothyvockrodt (O... Save All Attachments... [BL King Consulting] Re: R... Tue 12:57 PM This ticket (#1384 Save to Google Drive C Upload > Bobby King (Odyssey... [BL King Consulting] Call ... Tue 12:47 PM X Remove Attachment A ticket (#1459 Copy Team Zendesk Select All Scaling Up? Here's how Al ... Tue 12:46 PM Get on the path for The team at Adobe

**13** Save the certificate, and make note of where you saved it, you will need it again in a moment.

|                                                                                                    |                                 |                                                                                                    |             |      |         |                 |        | × |              |
|----------------------------------------------------------------------------------------------------|---------------------------------|----------------------------------------------------------------------------------------------------|-------------|------|---------|-----------------|--------|---|--------------|
| → · ↑ [                                                                                                    | > This PC > Local Dis           | c (C:) $\rightarrow$ Users $\rightarrow$ cuzim $\rightarrow$ Documents $\rightarrow$                                                                                                    |             |      | ~ C     | Search Document | s , ,  | > |              |
| ganize 👻 New fold                                                                                                    | fer                             |                                                                                                    |             |      |         |                 |        | 0 | Show Message |
| This PC                                                                                                    | Name                            | ^ Date modified                                                                                                    | Type        | Size |         |                 |        | 1 |              |
| Local Disk (C:)                                                                                                    | Adobe                           | 4/30/2023 5:59 PM                                                                                                    | File folder |      |         |                 |        |   |              |
| 🝐 bobby.king@t                                                                                                    | Chronicle Graphic               | 5/16/2023 2:32 PM                                                                                                    | File folder |      |         |                 |        |   |              |
| 🛆 bobbyking@o                                                                                                    | Custom Office Ter               | nplates 12/16/2021 11:20 AM                                                                                                    | File folder |      |         |                 |        |   |              |
| - Shared Folders                                                                                                    | 🛃 My Data Sources               | 8/2/2023 2:10 PM                                                                                                    | File folder |      |         |                 |        | 1 |              |
| Network                                                                                                    | Cutlook Files                   | 4/18/2023 2:29 PM                                                                                                    | File folder |      |         |                 |        |   |              |
| Microsoft Outlo                                                                                                    | PassMark                        | 10/24/2023 4:02 PM                                                                                                    | File folder |      |         |                 |        |   |              |
| -                                                                                                    | Security                        | 5/24/2023 2:55 PM                                                                                                    | File folder |      |         |                 |        |   |              |
| File name: luf                                                                                                    |                                 |                                                                                                    |             |      |         |                 |        | ~ |              |
| Save as type: PKCS                                                                                                    | \$ #7 Signature (*.p7s)         |                                                                                                    |             |      |         |                 |        | ~ |              |
| Hide Folders                                                                                                    |                                 |                                                                                                    |             |      | Tools 💌 | Save            | Cancel |   |              |
| Indeed                                                                                                    | 43                              | Bobby King (Odyssey<br>[BL King Consulting] Call Tue 12:47 PM<br>A ticket (#1459                                                                                                    |             |      |         |                 |        |   |              |
| L@ Journal                                                                                                    |                                 |                                                                                                    |             |      |         |                 |        |   |              |
| 🔀 Junk E-mai                                                                                                    | [366]                           | Team Zendesk<br>Scaling Up? Here's how AI Tue 12:46 PM<br>Get on the path for                                                                                                    |             |      |         |                 |        |   |              |
| Image: Second second secon | [366]                           | Team Zendesk<br>Soaling Up? Here's how AI Tue 12-66 PM<br>Get on the path for<br>The team at Adobe<br>Live webinar on 12-66 - Th Tue 12-42 PM<br>Get tasks done faster with                                                                                                    |             |      |         |                 |        |   |              |
| Sunk E-mail       Me       Notes       Outbox       RMM Alert:       RSS Feeds       Stuff to Saw       Sync Issues                                                                                                    | (366)<br>e                      | Team Zendesk:<br>Satiling typ: Heven how XI – Tuse 1246 PM<br>Get on the path for           The team at Adobe<br>Use webling are VDF – Thu. Tuse 1242 PM<br>Get tasks done faster with           Beth Israel Labey He<br>Are spie prepared for flux set.<br>Usen how to path text.                                                                                                    |             |      |         |                 |        |   |              |
| ∑Ø Junk E-mail       Me       >     Notes       ∑     Outbox       RMM Alert:       GR SS Feeds       ∑ Stuff to Sav       ∑ Tasks       ∑ Watcher Al       G Search Fold                                                                                                    | (366)<br>:<br>e<br>erts<br>erts | Team Zendesk:<br>Sanling USI Heve how XI – Tuse 1246 PM<br>Grit on the path for       The team at Adobe<br>Use weblare no VEX – Thu. Tuse 1242 PM<br>Grit tasks done faster with<br>Resh tisseal Lahey Heu.<br>Asympt perpediet for faster. Tuse 1219 PM<br>Learn how to protect       JoeSullivanOdyssey<br>(odysseysystems/MSR Port                                                                                                   |             |      |         |                 |        |   |              |
| Ivank E-mail       Me       >       Notes       >       RMM Alert       BSS Feeds       Stuff to Sw       >       York Issues       Issks       Search Fold                                                                                                    | (366)<br>e<br>erts<br>erts      | Team Zendesk:<br>Sailing up: Heve how X = Tue 1246 PM<br>Grit on the path for       The team at Adobe<br>Use weblare no VEP — Th. Tue 1242 PM<br>Grit tails done faster with<br>Asympt preparation for faster. Tue 1239 PM<br>Asympt preparation for faster. Tue 1239 PM<br>Asympt preparation (ASR Port.<br>(obsrasymptisms/ASR Port.<br>(the 1225 PM<br>Conservation (Co.)<br>[18] King Consulting Tee R., Tue 1223 PM<br>Heats Oblew |             |      |         |                 |        |   |              |

| e folder<br>e folder<br>e folder<br>e folder<br>Tools V Cancel | e folder<br>e folder<br>e folder<br>e folder<br>Tools V Save Cancel | e folder<br>e folder<br>e folder<br>Tools V Cancel | e folder<br>e folder<br>e folder<br>Tools ~ Save Cancel | e folder<br>e folder<br>e folder<br>• Tools • Cancel | e folder<br>e folder<br>e folder<br>Tools V Save Cancel | e folder    |                     |
|----------------------------------------------------------------|---------------------------------------------------------------------|----------------------------------------------------|---------------------------------------------------------|------------------------------------------------------|---------------------------------------------------------|-------------|---------------------|
| le folder<br>le folder<br>Tools V Cancel                       | le folder<br>le folder<br>Tools V Cancel                            | le folder<br>le folder<br>Tools                    | e folder<br>e folder<br>Tools V Cancel                  | le folder<br>le folder<br>Tools                      | le folder<br>le folder<br>Tools                         | le folder   |                     |
| le folder<br>le folder<br>Tools V<br>Cancel                    | le folder<br>e folder<br>Tools  Cancel                              | File folder<br>File folder                         | e folder                                                | File folder                                          | File folder                                             | File folder |                     |
| Tools V Cancel                                                 | Tools V Cancel                                                      | File folder                                        | e folder                                                | File folder                                          | File folder                                             | file folder |                     |
| ✓<br>✓<br>Tools ▼ Save Cancel                                  | Tools  Cancel                                                       | Tools Tools Cancel                                 | Tools V Cancel                                          | Tools Tools Cancel                                   | Tools Tools Cancel                                      | ile folder  |                     |
| Tools V Cancel                                                 | Tools V Cancel                                                      | Tools V Cancel                                     | Tools V Save Cancel                                     | Tools V Cancel                                       | Tools V Cancel                                          |             | <u>``</u>           |
| Tools - Cancel                                                 | Tools 👻 Save Cancel                                                 | Tools  Tools Cancel                                | Tools V Save Cancel                                     | Tools  Cancel                                        | Tools V Save Cancel                                     |             | ×                   |
|                                                                |                                                                     |                                                    |                                                         |                                                      |                                                         |             | Tools 🔻 Save Cancel |
|                                                                |                                                                     |                                                    |                                                         |                                                      |                                                         |             |                     |

# Right Click on the Senders name

| Acrobat                                                                                        |                                                                                                    |
|------------------------------------------------------------------------------------------------|----------------------------------------------------------------------------------------------------|
| <ul> <li>✓ ← Reply ← Re</li> </ul>                                                             | oly All $ ightarrow$ Forward 🔀 Move to: ? $ ightarrow$ To Manager 🖾 Team Email 🗸 🗠 Unread/ Read 📑 Categ                                                      |
| By Date → ↑<br>h<br>P Tue 1:26 PM<br>e Tue 1:24 PM<br>D<br>R Tue 1:24 PM<br>D<br>R Tue 1:24 PM | Test Signature<br>Jamie Lufkin <jamielufkin@odysseyconsult.com><br/>To bobby.king@blking.net<br/>Smime.p7s<br/>7KB<br/>Test</jamielufkin@odysseyconsult.com> |

16 Click "Add to Outlook Contacts"

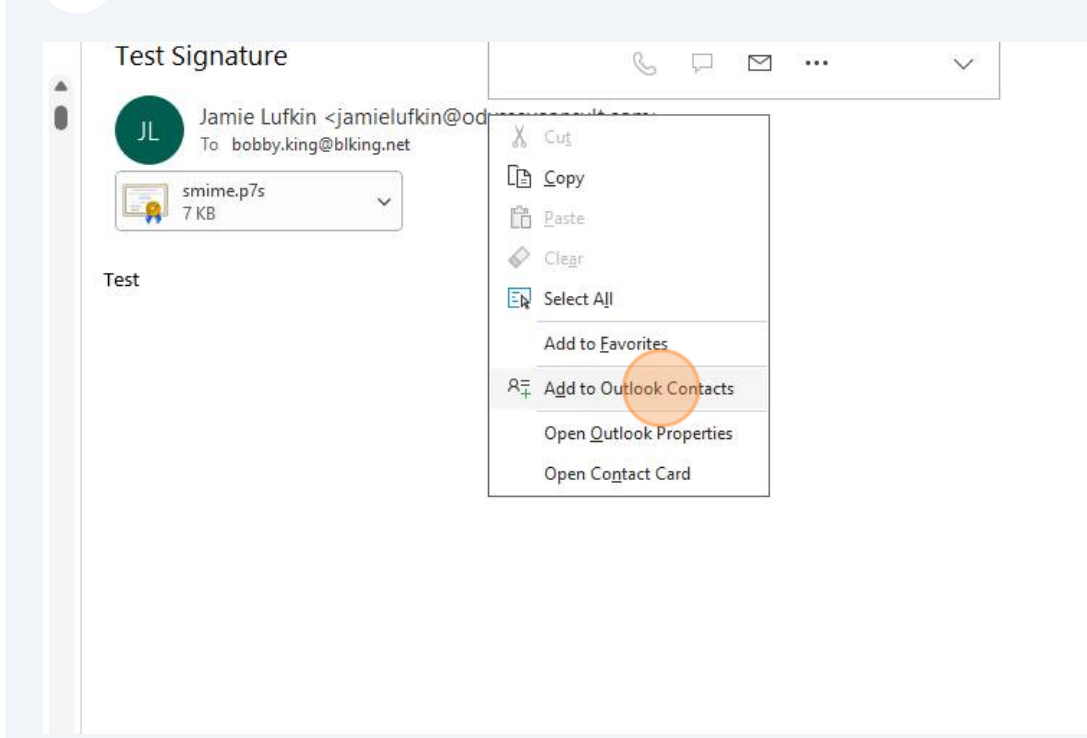

| 17 Click "Ce         | rtificates"                 |                          |                                    |              |                         |
|----------------------|-----------------------------|--------------------------|------------------------------------|--------------|-------------------------|
|                      | P Search                    |                          | 1                                  |              |                         |
| d 🗸 🚺 Send to OneNot | ie R≡ General 🗐 Details 🛱 C | ertificates 📘 All Fields | Email - 🛛                          | Address Book | <mark>,9</mark> ♀ Check |
|                      |                             |                          | Jamie Lufkin<br>jamielufkin@odysse | yconsult.com |                         |
|                      |                             |                          |                                    |              |                         |
|                      |                             |                          |                                    |              |                         |

10

| 18 Click "Import"                            |                              | ,           |
|----------------------------------------------|------------------------------|-------------|
| 29 Check Names 😰 Business Card 🙁 Picture 🗸 😶 |                              | S Reply (5) |
|                                              | Properties<br>Set or Befault |             |
|                                              | Export<br>Remove             |             |
|                                              |                              |             |

| Click the dropdown arrow       |
|--------------------------------|
| Digital ID Files (*,p7c;*.cer) |

### 20 Select "All FIles"

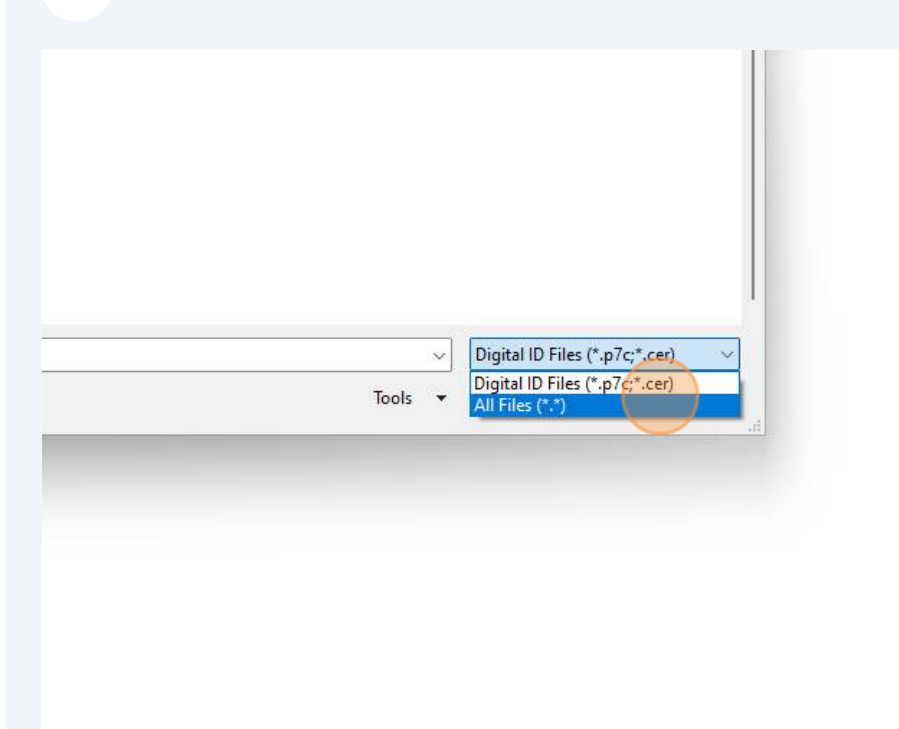

### 21 Find the .p7s file from earlier

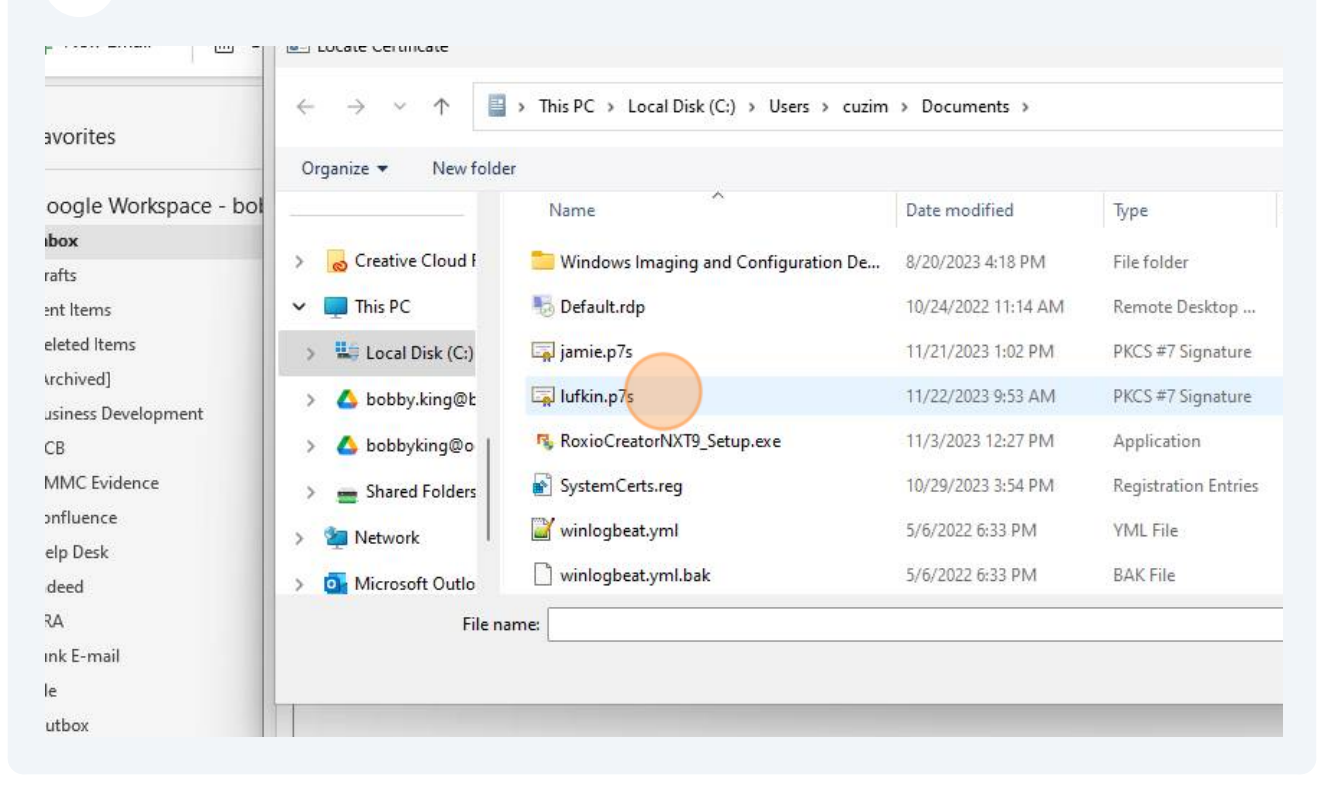

# 22 Click "Open"

| PKCS #7 Signature 8 KB<br>Application 3,054 KB<br>Registration Entries 1,925 KB<br>YML File 11 KB<br>BAK File 11 KB<br>Tools V Open Cancel | PKCS #7 Signature 8 KB   Application 3,054 KB   Registration Entries 1,925 KB   YML File 11 KB   BAK File 11 KB   Implication (*.*)   Implication (*.*)   Tools * Open Cancel .t | PKCS #7 Signature    | 8 KB     |                     |
|----------------------------------------------------------------------------------------------------|----------------------------------------------------------------------------------------------------|----------------------|----------|---------------------|
| Application 3,054 KB<br>Registration Entries 1,925 KB<br>YML File 11 KB<br>BAK File 11 KB<br>Tools  Open Cancel                            | Application 3,054 KB<br>Registration Entries 1,925 KB<br>YML File 11 KB<br>BAK File 11 KB<br>Tools  All Files (*.*)  Cancel                                                      | PKCS #7 Signature    | 8 KB     | r i                 |
| Registration Entries 1,925 KB<br>YML File 11 KB<br>BAK File 11 KB<br>Tools V Open Cancel                                                   | Registration Entries 1,925 KB<br>YML File 11 KB<br>BAK File 11 KB<br>Tools V Open Cancel                                                                                         | Application          | 3,054 KB |                     |
| YML File 11 KB<br>BAK File 11 KB                                                                                                    | YML File 11 KB<br>BAK File 11 KB<br>Tools V Open Cancel                                                                                                    | Registration Entries | 1,925 KB |                     |
| BAK File 11 KB                                                                                                    | BAK File 11 KB                                                                                                    | YML File             | 11 KB    |                     |
| → All Files (*.*)<br>Tools ▼ Open Cancel                                                                                                   | ✓ All Files (*.*) ✓<br>Tools ▼ Open Cancel                                                                                                    | BAK File             | 11 KB    |                     |
| Tools  Cancel                                                                                                    | Tools  Cancel                                                                                                    |                      |          | → All Files (*.*)   |
|                                                                                                    |                                                                                                    |                      |          | Tools 🔻 Open Cancel |
|                                                                                                    |                                                                                                    |                      |          |                     |
|                                                                                                    |                                                                                                    |                      |          |                     |
|                                                                                                    |                                                                                                    |                      |          |                     |
|                                                                                                    |                                                                                                    |                      |          |                     |
|                                                                                                    |                                                                                                    |                      |          |                     |
|                                                                                                    |                                                                                                    |                      |          |                     |

| 23             | Click "Save & Close                                                                                                    | п                                                                                                    |
|----------------|----------------------------------------------------------------------------------------------------|----------------------------------------------------------------------------------------------------|
|                | 어 영 후<br>File Home Send / Recei                                                                                                  | ve View Help Grammarly Acrobat                                                                                                    |
|                | New Email - 🛍 D                                                                                                    | on 🗄 りひ ↑ ↓ ⊽ Jamie Lufkin - Contact                                                                                                    |
| ۶ <sup>Q</sup> | > Favorites                                                                                                    | File     Contact     Insert     Format Text     Review     Help       Image: Save & Close     Image: Delete     Image: Save & New     ~     RS     Forward ~     Name |
|                | ✓Google Workspace - bol >Inbox                                                                                                   | Save & Close to send encrypted mail to this contact.                                                                                                    |
|                | Drafts<br>Sent Items<br>Deleted Items<br>[Archived]<br>> Business Development<br>CCB<br>CMMC Evidence<br>confluence<br>Help Desk | Save this item and close the ally signed mail from this contact or by importing a certificate file for thi                                                            |

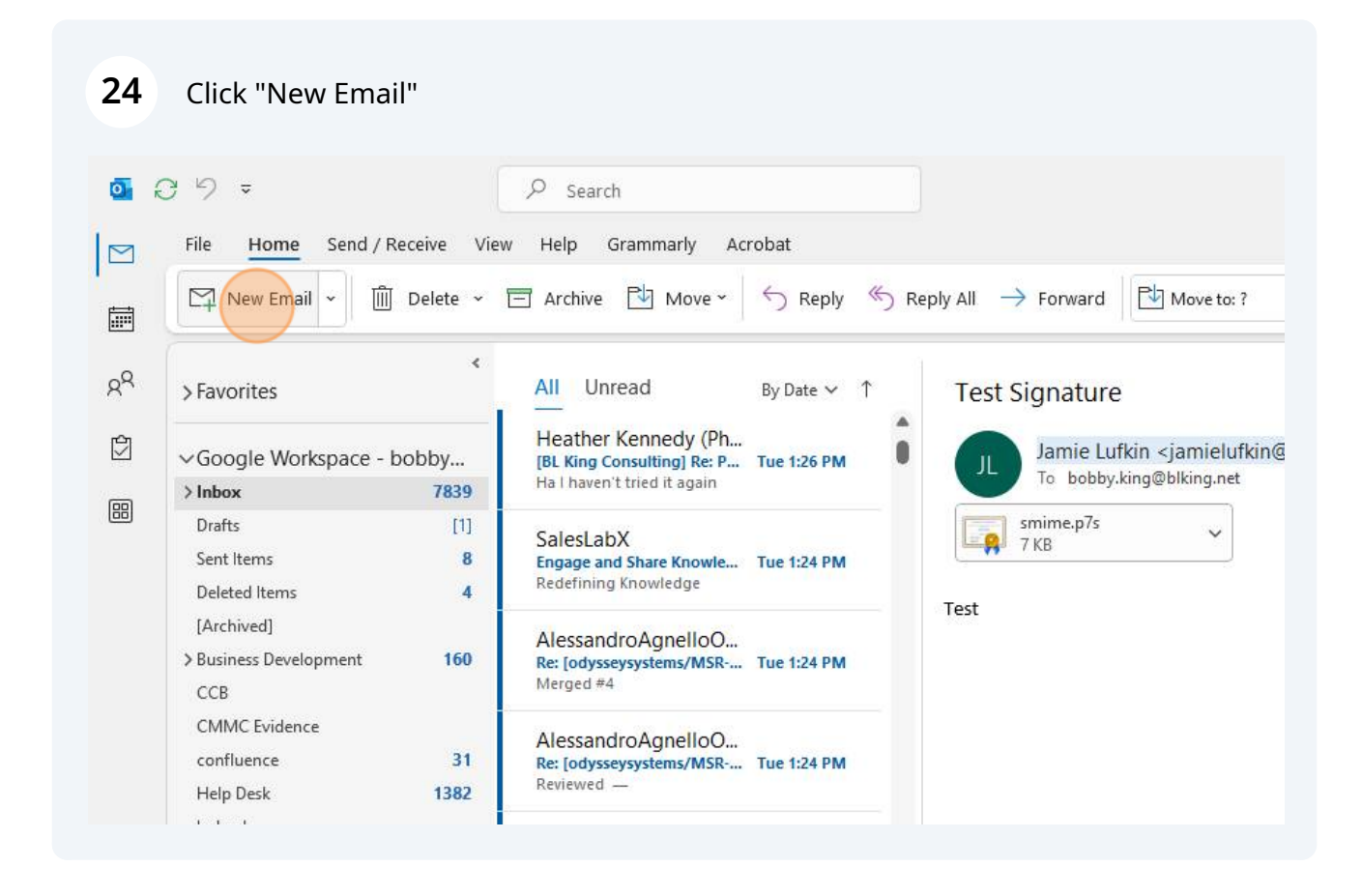

# Send an Encrypted Email

| 09 -                                        |               | 𝒫 Search                                                                                                    |
|---------------------------------------------|---------------|----------------------------------------------------------------------------------------------------|
| File <u>Home</u> Send                       | / Receive Vie | w Help Grammarly Acrobat                                                                                                |
| New Email 👻                                 | 🔟 Delete 🗸    | $\square Archive \square Move \sim \bigcirc Reply \square Reply All \rightarrow Forward \square Move to:?$              |
| > Favorites                                 | <             | All Unread By Date Y 1 Test Signature                                                                                   |
| ∽Google Workspace                           | - bobby       | Heather Kennedy (Ph<br>[BL King Consulting] Re: P Tue 1:26 PM<br>Hat bayen't tried it again<br>To bobby.king@blking.net |
| > Inbox                                     | 7839          |                                                                                                    |
| Drafts<br>Sent Items<br>Deleted Items       | [1]<br>8<br>4 | SalesLabX<br>Engage and Share Knowle Tue 1:24 PM<br>Redefining Knowledge                                                |
| [Archived]<br>> Business Development<br>CCB | 160           | AlessandroAgnelloO<br>Re: [odysseysystems/MSR Tue 1:24 PM<br>Merged #4                                                  |
| CMMC Evidence                               | 31            | AlessandroAgnelloO<br>Re: [odysseysystems/MSR Tue 1:24 PM<br>Reviewed —                                                 |

## **26** Search your contacts for the contact card you just imported the certificate to

| File Home Send / Receive V                         | View Help Grammarty Acrobat                                                                                                    |
|----------------------------------------------------|----------------------------------------------------------------------------------------------------|
| R≣ New Contact ~ Î Delete                          | 🖻 Move 🕻 🛐 Send to OneNote 🖏 Share Contacts 🛛 🔡 Categorize * 🏴 Follow Up * 🛆 Private Search People 🔯 🚥                                                                                                    |
| <ul> <li>✓My Contacts</li> <li>Contacts</li> </ul> | Image: Image: Imag |

| 27 Click " Send email"                         |                                                                    |  |  |  |  |
|------------------------------------------------|--------------------------------------------------------------------|--|--|--|--|
| Bearch                                         |                                                                    |  |  |  |  |
| > Grammarly Acrobat                            |                                                                    |  |  |  |  |
| əve 👻 🚺 Send to OneNote 🛛 🛱 Sha                | re Contacts - Categorize - Follow Up - A Private Search People 🍳 … |  |  |  |  |
| Jamie Lufkin<br>jamielufkin@odysseyconsult.com |                                                                    |  |  |  |  |
| KL Kathleen Lynch PhD<br>lynch50000@yahoo.com  |                                                                    |  |  |  |  |
| Richard Lynch<br>Iynchrp@verizon.net           | Contact information                                                |  |  |  |  |
| SL Sean Lynn<br>seanl@mitre.org                | Email<br>jamielufkin@odysseycons                                   |  |  |  |  |
| AL Adam Lyons<br>Iyonsa@gmail.com              |                                                                    |  |  |  |  |
| SL Stephanie Lyons                             | Notes                                                              |  |  |  |  |

### **28** Enter a subject and your message in the body of the email

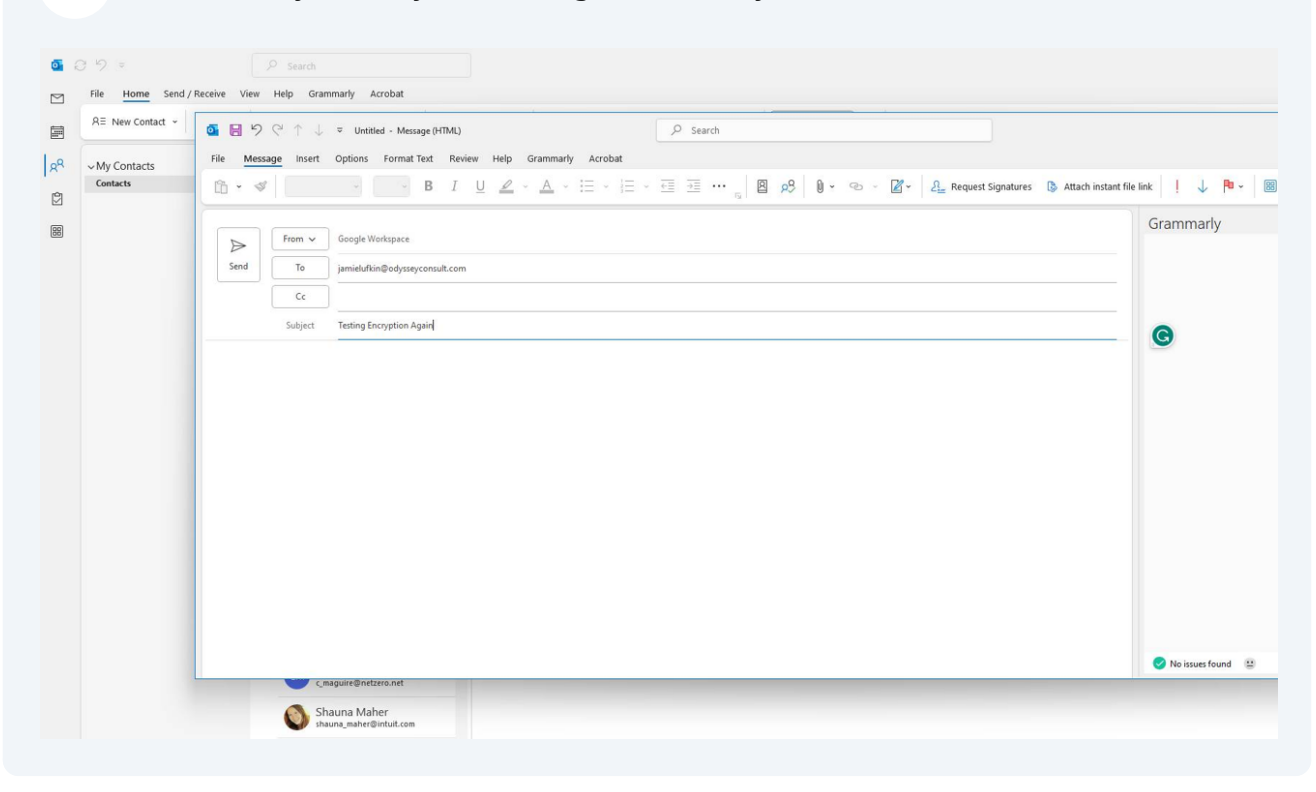

| <b>29</b> CI       | ick "Options"  |                   |                         |                                                                                                    |
|--------------------|----------------|-------------------|-------------------------|----------------------------------------------------------------------------------------------------|
| 0 0 V              | ÷              | P                 | Search                  |                                                                                                    |
| ⊠ <sup>File</sup>  | Home Send / Re | ceive View H      | lelp Gran               | nmarly Acrobat                                                                                                    |
| ER RE              | New Contact ~  | <u> ら 日 り で </u>  | $) \uparrow \downarrow$ |                                                                                                    |
| g <sup>Q</sup> ∽My | Contacts       | File Message      | e Insert                | options Format Text Review Help Grammarly Acrobat                                                                                                    |
| Con                | tacts          | Га • 🗳            | Calibri (Bo             | $\mathbf{D} d y v \stackrel{\frown}{\longrightarrow} \mathbf{B}  I  \underline{U}  \mathscr{L} v \stackrel{\frown}{\longrightarrow} \mathbf{A} v \stackrel{\frown}{=} v \stackrel{\frown}{=} v \stackrel{\frown}{\leftarrow} \mathbf{B}$ |
| <b>**</b>          |                | $\triangleright$  | From 🗸                  | Google Workspace                                                                                                    |
|                    |                | Send              | To                      | jamielufkin@odysseyconsult.com                                                                                                    |
|                    |                | [                 | Cc                      |                                                                                                    |
|                    |                |                   | Subject                 | Testing Encryption Again                                                                                                    |
|                    |                | Just a test of th | e encryptio             | n system.                                                                                                    |
|                    |                |                   |                         |                                                                                                    |

| 30 | Click  | "Encrv | pt" |
|----|--------|--------|-----|
|    | Chieft |        | ~ ~ |

|              | imarly Acrobat                                                                       |
|--------------|--------------------------------------------------------------------------------------|
| $\downarrow$ |                                                                                      |
| ert          | Options Format Text Review Help Grammarly Acrobat                                    |
| Colo         | s 🕆 🔺 Fonts 👻 🕘 Effects 👻 🖓 Page Color 👻 🕒 Encrypt 🗸 🎗 Sign 🖓 Use Voting Buttons 🖌 🗤 |
|              |                                                                                      |
|              |                                                                                      |
| ~            | Google Workspace                                                                     |
| ~            | Google Workspace<br>jamielufkin@odysseyconsult.com                                   |
| ~            | Google Workspace<br>jamielufkin@odysseyconsult.com                                   |
| ~            | Google Workspace<br>jamielufkin@odysseyconsult.com                                   |

| Click "Send"                                                |                                                                                                    |
|-------------------------------------------------------------|----------------------------------------------------------------------------------------------------|
| Click "Send"<br>RE New Contact ~<br>My Contacts<br>Contacts | Image: Solution in the state of the encryption Again     Image: Solution in the state of the encryption Again     Image: Solution in the state of the encryption Again     Image: Solution in the state of the encryption Again     Image: Solution in the state of the encryption system. |
|                                                             | Click "Send"                                                                                                    |

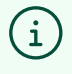

Tip! If you did not receive an error, then it sent properly. If you did receive an error then you may need to complete these steps again or contact the help desk for assistance.